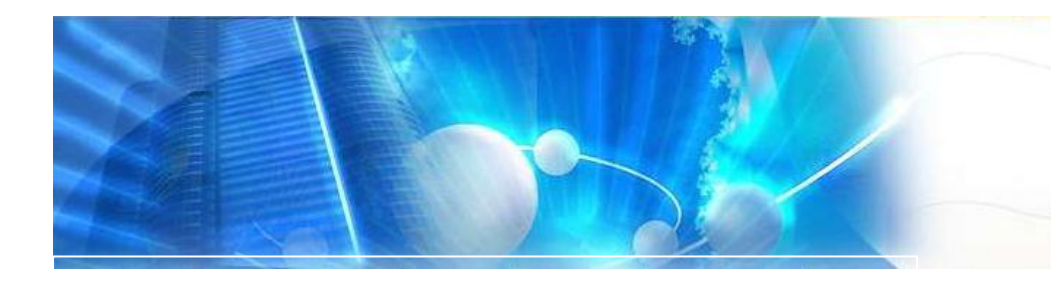

# Sistem Pengurusan Stor Sistem Pengurusan Stor Versi 3.0 - MyAsset

Modul 4 – Penyelenggara Stor

# lsi Kandungan.

| 1. | Pegawai Stor           | 2 |
|----|------------------------|---|
| 2. | Kawalan Kod            | 2 |
| 3. | Senarai Permohonan SBP | 5 |
| 4. | Kawalan dan Pemantauan | 6 |

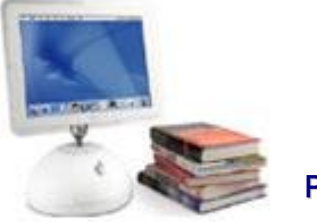

**PENYELIA STOR** 

# Penyelenggara Stor.

Tanggungjawab Penyelenggara Stor ialah merekod penerimaan, pengeluaran, lokasi penyimpanan dan kawalan stok di dalam stor dibawah jagaannya.

Berikut merupakan sub modul bagi Penyelenggara Stor:

- Terimaan Pembekal. 1.
- Penerimaan Pengguna. Keluaran Pembekal. Senarai Stok Terkini. 2.
- 3.
- 4.
- 5. Senarai Pesanan Semula.
- 6. Senarai Permohonan Lulus.
- 7. Permohonan Barang-barang.

| My                                                                                      | /Stor |                                                                                                    |
|-----------------------------------------------------------------------------------------|-------|----------------------------------------------------------------------------------------------------|
| Permohonan Barang                                                                       |       | Modul Permohonan Barang                                                                                                    |
| Katalog<br>Permohonan Barang-ba<br>Status Permohonan                                    | arang | Sekiranya penyelenggara ingin menggunakan barang di stor. Penyelenggara stor juga perlu memohon secara on-line.                                                |
| Penerimaan Barang                                                                       |       | Modul Penerimaan Barang                                                                                                    |
| Terimaan Pembekal<br>Rekod Penerimaan<br>Senarai Pesanan Semu                           | la    | Modul penerimaan barang daripada pembekal, melihat<br>rekod penerimaan mengikut bulanan dan lihat barang<br>yang dibawah pesanan semula.                       |
| Pengeluaran Barang                                                                      |       | Modul Pengeluaran Barang                                                                                                    |
| Senarai Stok Terkini<br>Pengeluaran Barang<br>Rekod Pengeluaran<br>Senarai Permohonan L | ulus  | Modul pengeluaran barang kepada pemohon, melihat<br>rekod penngeluaran mengikut bulanan.<br>Penyelenggara boleh melihat senarai stok terkini dan<br>kad petak. |
| Laporan Stor                                                                            |       | Modul Laporan.                                                                                                    |
| Laporan Bulanan<br>Pengeluaran Bahagian<br>Nilai Semasa Stok<br>Laporan Keseluruhan     |       | Modul Laporan Stor.                                                                                                    |

# 1. PENERIMAAN BARANG.

Carta Alir Penerimaan Barang.

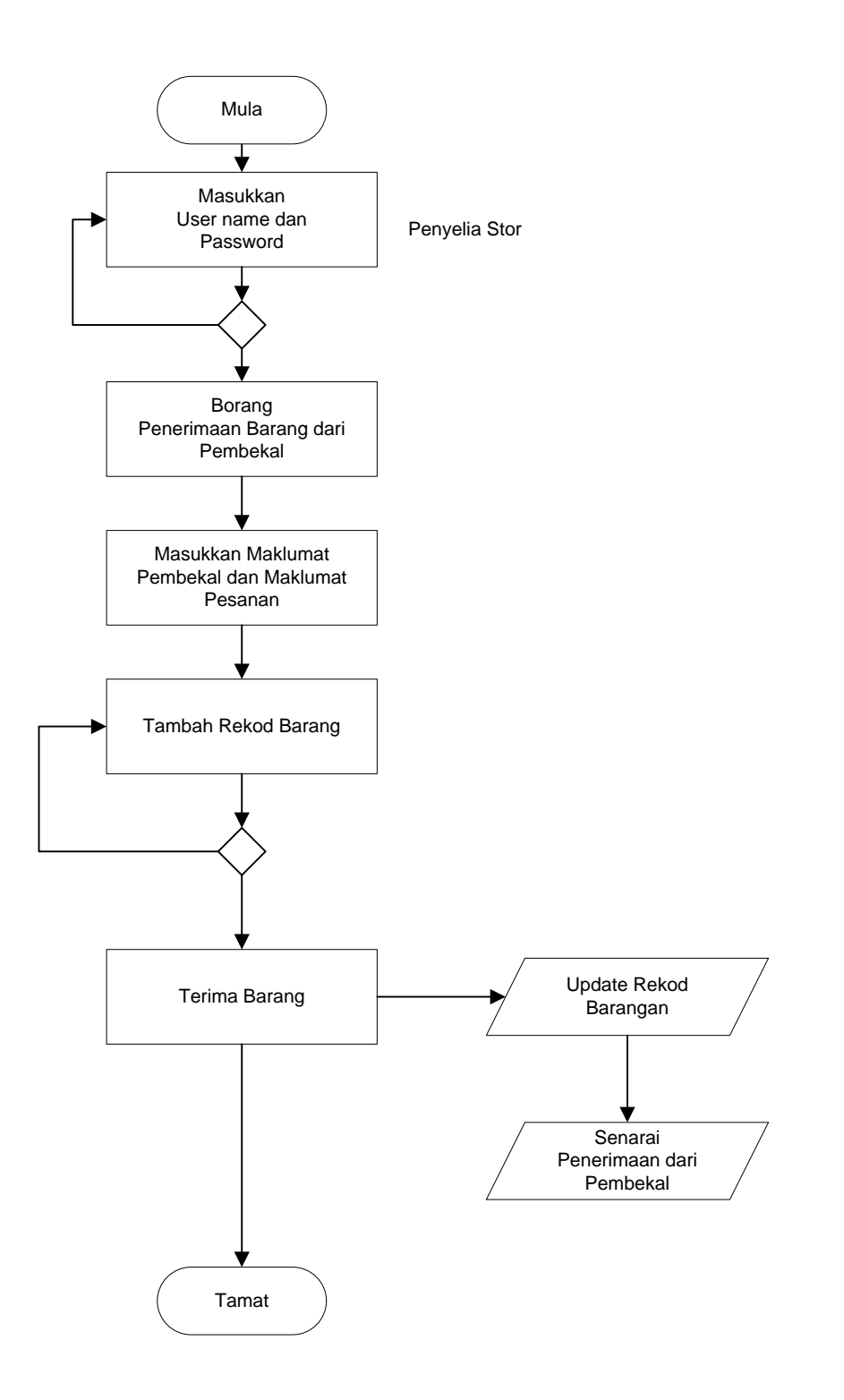

# 1.1. Terimaan Pembekal.

Klik Modul Penerimaan Barang bagi penerimaan stok daripada pembekal.

# Langkah 1.

| Sila masukkan perihal barangan | penerimaan.    |          |        |            |          |         |
|--------------------------------|----------------|----------|--------|------------|----------|---------|
| Maklumat Penerimaan            |                |          |        |            |          |         |
|                                |                |          |        |            |          |         |
| Pembekal                       |                |          | @, (+) |            |          |         |
| Tarikh Penerimaan              | 2004/08/01     | •        |        |            |          |         |
| llo. Pesanan Kerajaan          |                |          |        |            |          |         |
| Nama Penerima                  | kewangan2 (kev | vangan2) |        |            |          |         |
|                                |                |          |        |            |          |         |
| 🕖 Tambah Barang                |                |          |        |            |          |         |
| Perihal Barang-barang          |                |          |        |            |          |         |
| Perihal Barang-barang          |                |          |        | Kod Barang | Kuantiti | Harga   |
|                                |                |          |        |            | Jumlah   | RM 0.00 |

- Masukkan nama pembekal. Klik butang cari untuk memilih pembekal, atau klik butang tambah untuk menambah pembekal.
- masukkan no pesanan Kerajaan.

# Langkah 2.

- Klik butang tambah barang untuk menambah barang.
- Scan kod barang jika barang mempunyai label kod barangan. Jika tidak pilih kategori dan jenis barangan.

| Maklumat Barang   |                        |
|-------------------|------------------------|
|                   |                        |
| Bar Kod Barang    | eset                   |
| Stor              | ST 001 🔽               |
| Kod Barang        |                        |
| Kategori Barangan |                        |
| Kategori 3        | <i>P</i>               |
| Stok              | <i>P</i>               |
| Kuantiti Barangan |                        |
| Harga             | O seunit ○ keseluruhan |
| Harga Seunit      |                        |
| Lokasi Simpanan   | 🔎 belum ditetapkan     |
| Tarikh Luput      | 31                     |
| a Kamaskini       |                        |

- Masukkan kuantiti barangan dan harga bagi barangan yang dibekalkan (MENGIKUT JENIS).
- Pilih lokasi penyimpanan.
- Masukkan tarikh luput, jika barangan mempunyai tarikh luput.
- Klik butang kemaskini.

Ulangi langkah 2 untuk menambah barang lain.

# Langkah 3.

Selepas semua barangan yang dibekalkan dimasukkan klik butang terima.

| Maklumat Penerimaan                                                                                                |                       |                    |                                          |                            |                                     | _ |
|----------------------------------------------------------------------------------------------------|-----------------------|--------------------|------------------------------------------|----------------------------|-------------------------------------|---|
|                                                                                                    |                       | 1                  |                                          |                            |                                     |   |
| Pembekal                                                                                                    | Bunga Raya Supplier   | _ <sup>(</sup> (+) |                                          |                            |                                     |   |
| Tarikh Penerimaan                                                                                                  | 2004/08/01            |                    |                                          |                            |                                     |   |
| No. Pesanan Keraja                                                                                                 | in V77881             |                    |                                          |                            |                                     |   |
| Nama Penerima                                                                                                    | kewangan2 (kewangan2) |                    |                                          |                            |                                     |   |
|                                                                                                    |                       |                    |                                          |                            |                                     |   |
| Tambah Barang                                                                                                    |                       |                    |                                          |                            |                                     |   |
| Tambah Barang<br>Perihal Barang-barang<br>Perihal Barang-ba                                                        | rang                  |                    | Kod Barang                               | Kuantiti                   | Harga                               |   |
| Tambah Barang<br>Perihal Barang-barang<br>Perihal Barang-ba<br>, Pen Biru                                          | rang                  |                    | Kod Barang<br>010001                     | Kuantiti<br>12             | Harga<br>100.00                     |   |
| Perihal Barang<br>Perihal Barang-barang<br>Perihal Barang-ba<br>I. Pen Biru<br>2. Pen Merah                        | rang                  |                    | Kod Barang<br>010001<br>010002           | Kuantiti<br>12<br>12       | Harga<br>100.00<br>150.00           | × |
| Perihal Barang<br>Perihal Barang-barang<br>Perihal Barang-ba<br>I. Pen Biru<br>2. Pen Merah<br>3. Kertas Karbon A4 | rang                  |                    | Kod Barang<br>010001<br>010002<br>020001 | Kuantiti<br>12<br>12<br>10 | Harga<br>100.00<br>150.00<br>120.00 |   |

# 1.1. Rekod Penerimaan.

Sub Modul Rekod penerimaan adalah satu capaian kepada penyelenggara stor untuk melihat keseluruhan penerimaan yang dibuat secara bulanan.

|        |             | Pilihan Mengikut<br>bulan |                                       |          |
|--------|-------------|---------------------------|---------------------------------------|----------|
| 1 5    | न्रो        |                           |                                       |          |
| STO    | RPUSAT      |                           |                                       |          |
| $\sim$ | Tarikh      | Ho. L.O. atau D.O         | Barang                                | Kuantiti |
| 1.     | 07 May 2005 | ( 0001 )                  | 01110201 - "AAA" ENERGIZER            | 100      |
|        |             |                           | 01030801 - 1 PLY - 15 X 11 A3         | 200      |
|        |             |                           | 05031102 - CLEAR                      | 11       |
| 2.     | 07 May 2005 | 0002                      | 01110201 - "AAA" ENERGIZER            | 100      |
|        |             |                           | 01110201 - "AAA" ENERGIZER            | 50       |
|        |             |                           | 05031102 - CLEAR                      | 12       |
| З.     | 07 May 2005 | 0003                      | 05031102 - CLEAR                      | 13       |
| 4.     | 07 May 2005 | 0008                      | 01110201 - "AAA" ENERGIZER            | 100      |
|        |             |                           | 01030801 - 1 PLY - 15 X 11 A3         | 100      |
| 5.     | 07 May 2005 | 009                       | 01030801 - 1 PLY - 15 X 11 A3         | 20       |
| 6.     | 07 May 2005 | 1284                      | 05031102 - CLEAR                      | 5        |
|        |             |                           | 01120701 - MAGIC TAPES 810 - 24MM (1  | 100      |
|        |             |                           | 01030801 - 1 PLY - 15 X 11 A3         | 50       |
|        |             | No. F<br>Deliv            | <sup>o</sup> esanan atau<br>ery Order |          |

# 2. PENGELUARAN BARANG.

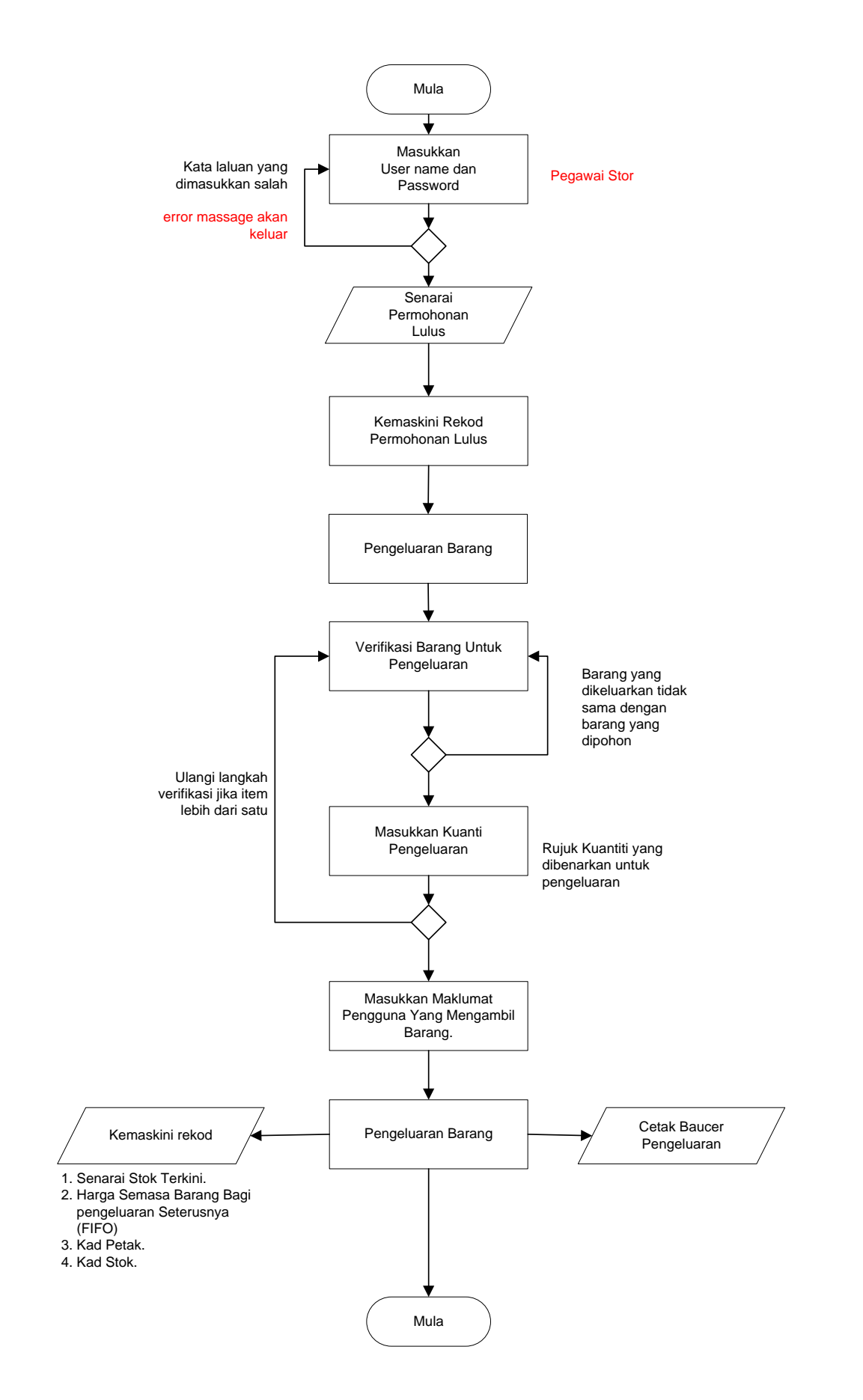

# 2.1. Senarai Permohonan Lulus.

Barangan yang telah diluluskan pengeluarannya akan masuk di dalam senarai barangan yang diluluskan untuk pemerhatian Penyelenggara stor bagi tindakan pengeluaran. Di mana Penyelenggara stor akan mengetahui unit yang perlu dikeluarkan kepada pemohon. Dengan cara ini pemohon tidak perlu menunggu lama bagi pengeluaran barang yang dikehendaki.

Senarai permohonan yang telah diluluskan.

# Langkah-langkah Pengeluaran:

2.1.1. Klik senarai permohonan lulus.

|    | No. Pesanan          | Tarikh Permohonan    | Pemohon                                |          |                  |                 |
|----|----------------------|----------------------|----------------------------------------|----------|------------------|-----------------|
| 1. | MAMPU/00014/04/XXXX  | 07-12-2004 (-1 Hari) | NOOR RAZMAHZAM BINTI OSMAN<br>PT (KEW) |          |                  | B               |
|    | Perihal Barang       |                      |                                        | Kategori | Kuantiti Dipohon | Kuantiti Dibeka |
| 1  | 140001 - Air Mineral |                      |                                        | 14       | 2                | (               |

# 2.1.2. Klik butang **pengeluaran barang** jika pemohon atau wakil sedia untuk menerima barang.

| Makl | umat Pemohon                      |                     |                  |                  |               |           |
|------|-----------------------------------|---------------------|------------------|------------------|---------------|-----------|
|      |                                   |                     |                  |                  |               |           |
| N    | o. Pesanan : MA                   | AMPU/00001/04       |                  |                  |               |           |
| C    | 'awangan / Daerah / Bahagian 💠 Ad | Imin & Finance      |                  |                  |               |           |
| N    | ama Pemohon : ke                  | wangan2             |                  |                  |               |           |
| J    | awatan Pemohon : ke               | wangan2             |                  |                  |               |           |
| Ţ    | arikh Permohonan : 01.            | /08/2004 (18:22:15) |                  |                  |               |           |
|      |                                   |                     |                  |                  |               |           |
| ena  | rai Barang-barang                 |                     |                  |                  |               |           |
|      | Perihal Barang                    | Kategori            | Kuantiti Dipohon | Kuantiti Dibekal | Kuantiti Stok | Verifikas |
| 8    | 010001 - Pen Biru                 | 01                  | 12               | 12               | 1,00          | 0 3       |
| 2    | 010002 - Pen Merah                | 01                  | 10               | 10               | 1,00          | o 🍫       |
| 2    | 010003 - Pen Hitam                | 01                  | 3                | 3                | 1,00          | 0         |
|      | 020001 - Kertas Karbon A4         | 02                  | 1                | 1                | 10            | o. 🍫      |
|      | 020002 - Sheet Projector          | 02                  | 1                | 1                | .16           | o 🍫       |
|      |                                   |                     |                  |                  |               |           |
|      |                                   |                     |                  |                  |               |           |
| Taki | umat Penerima                     |                     |                  |                  |               |           |
| Ň    | ama Penerima                      | Q.                  |                  |                  |               |           |
| J    | awatan                            |                     |                  |                  |               |           |
|      |                                   |                     |                  |                  |               |           |
| (em  | askini Rekod Pengeluaran Barang   | i -                 |                  |                  |               |           |
|      |                                   |                     |                  |                  |               |           |
|      |                                   |                     |                  |                  |               |           |
|      |                                   |                     | •                |                  | •••••         |           |

## PERHATIAN.

Sebelum mengemaskini rekod pengeluaran, setiap barang yang hendak dikeluarkan dari stor perlu diverifikasi/periksa terlebih dahulu.

Rujuk mukasurat sebelah.

## Verifikasi Pengeluaran Barang.

• Klik icon untuk membuat verifikasi pengeluaran barang-barang.

Rujuk muka surat sebelah (Verifikasi barang)

# 2.1.3. Verifikasi barang.

| Maklumat Barang   |                   |   |
|-------------------|-------------------|---|
|                   |                   |   |
| Bar Kod Barang    | 111111            |   |
| Kod Barang        | 010001            |   |
| Kategori Barangan | 01 - Alat Tulis   | * |
| Barangan          | 010001 - Pen Biru | ~ |
| Kuantiti Barangan | 12 Unit           |   |
|                   | r                 |   |

Sahkan

Imbas kod barang dan masukkan kuantiti yang dikeluarkan. lakukan untuk semua barang yang ingin dikeluarkan.

Selepas verifikasi dibuat, proses pengeluaran akan dibenarkan.

2.1.4. Pastikan nama pengeluar barang sama dengan pengguna yang mengambil barang. Jika tidak sama pilih penerima yang mengambil barang.

2.1.5. Klik kemaskini rekod pengeluaran barang dan cetak borang pengeluaran.

Cetak borang pengeluaran.

|                                              | 192.168.0.5:808                                                                | 1/MyAs               | set/mod             | ule/sb       | p/rpt/ | dsp_bl  | pb.cfm?id=1                                                   | Microsoft I                                                    | nterne              | et Explorer                                                                                                    |                       |          |
|----------------------------------------------|--------------------------------------------------------------------------------|----------------------|---------------------|--------------|--------|---------|---------------------------------------------------------------|----------------------------------------------------------------|---------------------|----------------------------------------------------------------------------------------------------|-----------------------|----------|
| jie <u>E</u> dit                             | <u>V</u> iew F <u>a</u> vorites                                                | <u>T</u> ools        | Help                |              |        |         |                                                               |                                                                |                     |                                                                                                    |                       | 🔁 🥂      |
| 🕦 Sear                                       | ch -                                                                           |                      |                     | Go           | ogle 🖣 | Yahoo   | I 🔻 Ask Jeeves                                                | LookSmart                                                      | Files 🔹             | • ຊຶ່ <b>ມີ</b> ຊີ Customize                                                                                              | 🖑 My Butto            | n More 🎙 |
| BAUCER<br>Unit Pern                          | PENGELUARAN BA<br>nodenan Tadbiran D                                           | ARANG-I<br>)an Pera  | BARANG<br>Incangan  | ı Pengu      | ırusan | Malaysi | 3                                                             |                                                                |                     | N                                                                                                    | O. MAMPU/(            | )0001/04 |
| KEPADA                                       | ł                                                                              |                      |                     |              |        |         | DARIPADA                                                      |                                                                |                     |                                                                                                    |                       |          |
| Unit Pen<br>Putrajay:<br>Unit Pen<br>(MAMPU) | gurusan Aset<br>a<br>modenan Tadbiran I<br>'                                   | Dan Per              | ancanga             | n Peng       | urusar | Malays  | Unit/Caw/Bhg<br>Nama Pemol<br>a Jawatan : ke<br>Tarikh : 2004 | I: Admin & Fir<br>Ion : kewanga<br>wangan2<br>-08-01 18:22:    | iance<br>n2<br>15.0 |                                                                                                    |                       |          |
| Sukacita                                     | a dapat Tuan mer                                                               | nbekall              | kan bara            | ang-ba       | arang  | seperti | berikut untuk                                                 | kegunaan ra                                                    | asmi t              | oahagian unit i                                                                                                    | cawangar              | ini :    |
|                                              | U                                                                              | INTUK D              | IPENUHI             | PEMES        | AN     |         |                                                               | Untu                                                           | < di isi            | i oleh unit pengu                                                                                                    | irusan aset           |          |
| No.                                          | U<br>Per                                                                       | INTUK D<br>rihal Bai | IPENUHI<br>ang-bara | PEMES<br>ang | AN     | к       | uantiti Dipohon                                               | Untul<br>Kuantiti<br>Dibekalka                                 | < di isi            | oleh unit pengu<br>Kod Barang                                                                                             | irusan aset<br>Daftar | Stok     |
| <b>No.</b>                                   | U<br>Per<br>Pen Biru                                                           | INTUK D<br>rihal Bai | IPENUHI<br>ang-bara | PEMES<br>ang | AN     | к       | uantiti Dipohon<br>12                                         | Untul<br>Kuantiti<br>Dibekalka<br>12                           | < di isi<br>n       | i oleh unit pengu<br>Kod Barang<br>010001                                                                                 | irusan asef<br>Daftar | Stok     |
| No.<br>1.<br>2.                              | U<br>Per<br>Pen Biru<br>Pen Merah                                              | INTUK D<br>rihal Baı | IPENUHI<br>ang-bara | PEMES<br>ang | AN     | K       | uantiti Dipohon<br>12<br>10                                   | Untul<br>Kuantiti<br>Dibekalka<br>12<br>10                     | < di isi<br>n       | i oleh unit pengu<br>Kod Barang<br>010001<br>010002                                                                       | irusan asef<br>Daftar | Stok     |
| No.<br>1.<br>2.<br>3.                        | U<br>Pen Biru<br>Pen Merah<br>Pen Hitam                                        | INTUK D<br>rihal Baı | IPENUHI<br>ang-bara | PEMES        | AN     | K       | uantiti Dipohon<br>12<br>10<br>3                              | Untul<br>Kuantiti<br>Dibekalka<br>12<br>10<br>3                | < di isi<br>n       | oleh unit pengu<br>Kod Barang<br>010001<br>010002<br>010003                                                               | irusan asel<br>Daftar | Stok     |
| No.<br>1.<br>2.<br>3.<br>4.                  | U<br>Pen Biru<br>Pen Merah<br>Pen Hitam<br>Kertas Karbon A4                    | INTUK D              | IPENUHI<br>ang-bara | PEMES        | AN     | K       | uantiti Dipohon<br>12<br>10<br>3<br>1                         | Untul<br>Kuantiti<br>Dibekalka<br>12<br>10<br>3<br>1           | < di isi            | oleh unit pengu<br>Kod Barang<br>010001<br>010002<br>010003<br>020001                                                     | Daftar                | Stok     |
| No.<br>1.<br>2.<br>3.<br>4.<br>5.            | U<br>Pen Biru<br>Pen Merah<br>Pen Hitam<br>Kertas Karbon A4<br>Sheet Projector | INTUK D              | IPENUHI<br>ang-bara | PEMES        | AN     | K       | uantiti Dipohon<br>12<br>10<br>3<br>1<br>1<br>1               | Untul<br>Kuantiti<br>Dibekalka<br>12<br>10<br>3<br>1<br>1      | k di isi            | oleh unit pengu           Kod Barang           010001           010002           010003           020001           020002 | Irusan asel<br>Daftar | Stok     |
| No.<br>1.<br>2.<br>3.<br>4.<br>5.            | U<br>Pen Biru<br>Pen Merah<br>Pen Hitam<br>Kertas Karbon A4<br>Sheet Projector | INTUK D              | IPENUHI<br>ang-bara | PEMES        | AN     |         | uantiti Dipohon<br>12<br>10<br>3<br>1<br>1                    | Untul<br>Kuantiti<br>Dibekalka<br>12<br>10<br>3<br>1<br>1      | < di isi            | oleh unit pengu           Kod Barang           010001           010002           010003           020001           020002 | Irusan asel<br>Daftar | Stok     |
| No. 1. 2. 3. 4. 5.                           | U<br>Pen Biru<br>Pen Merah<br>Pen Hitam<br>Kertas Karbon A4<br>Sheet Projector | INTUK D              | IPENUHI<br>ang-bara | PEMES        | AN     | K       | uantiti Dipohon<br>12<br>10<br>3<br>1<br>1                    | Untul<br>Kuantiti<br>Dibekalka<br>12<br>10<br>3<br>1<br>1      | < di isi            | oleh unit pengu<br>Kod Barang<br>010001<br>010002<br>010003<br>020001<br>020002                                           | rusan asel<br>Daftar  | Stok     |
| No.<br>1.<br>2.<br>3.<br>4.<br>5.            | U<br>Pen Biru<br>Pen Merah<br>Pen Hitam<br>Kertas Karbon A4<br>Sheet Projector | UNTUK D              | IPENUHI<br>ang-bara | PEMES        | AN     |         | uantiti Dipohon<br>12<br>10<br>3<br>1<br>1                    | Untu<br>Kuantiti<br>Dibekalka<br>12<br>10<br>3<br>1<br>1<br>1  | < di isi            | oleh unit pengu<br>Kod Barang<br>010001<br>010002<br>010003<br>020001<br>020002                                           | Irusan aset<br>Daftar | Stok     |
| No. 1. 2. 3. 4. 5.                           | U<br>Pen Biru<br>Pen Merah<br>Pen Hitam<br>Kertas Karbon A4<br>Sheet Projector | UNTUK D              | IPENUHI<br>ang-bara | PEMES        |        |         | uantiti Dipohon<br>12<br>10<br>3<br>1<br>1                    | Untul<br>Kuantiti<br>Dibekalka<br>12<br>10<br>3<br>1<br>1      | < di isi            | oleh unit pengu<br>Kod Barang<br>010001<br>010002<br>010003<br>020001<br>020002                                           | Irusan aset<br>Daftar | Stok     |
| No.<br>1.<br>2.<br>3.<br>4.<br>5.            | U<br>Pen Biru<br>Pen Merah<br>Pen Hitam<br>Kertas Karbon A4<br>Sheet Projector | INTUK D              | IPENUHI<br>ang-bara | PEMES        |        |         | uantiti Dipohon<br>12<br>10<br>3<br>1<br>1                    | Untul<br>Kuantiti<br>Dibekalka<br>12<br>10<br>3<br>1<br>1<br>1 | < di isi            | oleh unit pengu<br>Kod Barang<br>010001<br>010002<br>010003<br>020001<br>020002                                           | Irusan aset<br>Daftar | Stok     |

Cetak semasa pengeluaran dibuat. Pastikan pengguna yang mengeluarkan barang tandatangan di bahagian yang disediakan.

# 2.2. Rekod Pengeluaran.

Sub Modul Rekod pengeluaran adalah satu capaian kepada penyelenggara stor untuk melihat keseluruhan pengeluaran yang dibuat secara bulanan.

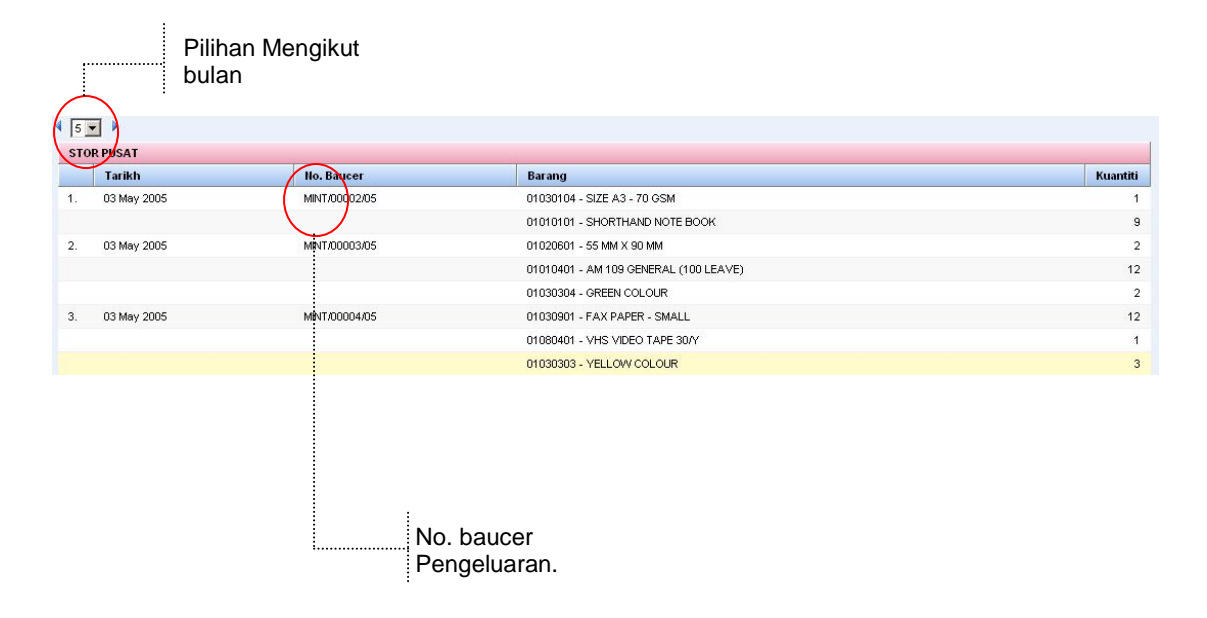

Klik Baucer pengeluaran untuk melihat perincian pengeluaran.

# 2.3. Senarai Stok Terkini.

Senarai stok terkini adalah bilangan barangan yang terdapat di dalam stor. Dimana bilangan barangan adalah barang-barang semasa dan barang- barang yang telah diluluskan pengeluaran tetapi belum diambil oleh pemohon.

Berikut merupakan paparan senarai stok terkini:

|                                                                                | Sto                          | SP00                                | 1 - STOR PUSAT                  | Kategori 05 - CIVIL ENGINEERING ITEM   |                |                                     |                        | •       |
|--------------------------------------------------------------------------------|------------------------------|-------------------------------------|---------------------------------|----------------------------------------|----------------|-------------------------------------|------------------------|---------|
|                                                                                | Car                          |                                     |                                 | 😫 cari 😫 reset                         |                |                                     |                        | -       |
|                                                                                |                              | Kod Ba                              | arangan                         | Keterangan Barangan                    | Pesanan Semula | Baki Semasa                         | Unit Ukuran            |         |
|                                                                                | <b>1</b> .                   | CIVIL                               | ENGINEERING ITEM                |                                        |                |                                     |                        |         |
|                                                                                | T                            | 1.1                                 | 05020101                        | PLUMBING MATERIAL - PVC PIPES          | 10             | 6                                   | 10                     | 🔹 🔶     |
|                                                                                |                              | 1.2                                 | 05020102                        | PVC PIPE 1"                            | 10             | 20                                  | 10                     | 🔹 🔶     |
|                                                                                |                              | 1.3                                 | 05020103                        | PVC PIPE 1 1/2"                        | 10             | 13                                  | 10                     | 🔹 🔶     |
|                                                                                |                              | 1.4                                 | 05020104                        | EVC PIPE 2"                            | 10             | 12                                  | 10                     | 🔹 🔶     |
|                                                                                |                              | 1.5                                 | 05020203                        | PLUMBING MATERIAL - BIP TAP / STOPCOCK | 5              | 8                                   | UNIT                   | 🔹 🏟     |
|                                                                                |                              | 1.6                                 | 05020301                        | PLUMBING MATERIAL - CONNECTOR          | 65             | <b>A</b> 20                         | UNIT                   |         |
|                                                                                |                              | 1.7                                 | 05020305                        | 🛃 PVC JOINT 1/2 "                      | 5              | 8                                   | UNIT                   | 🔹 🔶     |
| Bahagian Satu<br>• Menu papar<br>• Paparan me<br>• Paparan me<br>• Menus Caria | an j<br>engi<br>engi<br>an E | oiliha<br>kut ka<br>kut ba<br>Baran | n.<br>ategori.<br>arangan.<br>g |                                        |                | Baki Semi                           | asa                    |         |
|                                                                                | Ba<br>•                      | hagia<br>Papa                       | an Dua.<br>ran Kad Po           | etak                                   |                | Bahagian Er<br>• Rekod Ke<br>barang | npat.<br>Iuar dan Ması | :<br>Jk |

Terdapat dua menu pilihan cetakan kad petak iaitu :

- i. ii. Format *Flash Paper.* Format PDF.

Kad Petak.

|            |                       | Ca                    | irian         |                         |                                         |                         |                          | Cetak Image          |  |
|------------|-----------------------|-----------------------|---------------|-------------------------|-----------------------------------------|-------------------------|--------------------------|----------------------|--|
| FLASHPAPER | 3                     |                       | _             | M                       | I                                       | •                       | ]q =                     | 97% v <u>ř</u> t (   |  |
|            | E                     |                       | Ba            | ]<br>hagian Kabinet, Po | KAD P<br>erlembagaan I<br>STOR          | ETA<br>Dan Perl<br>BKPP | <b>AK</b><br>hubungan An | tara Kerajaan        |  |
|            | Item : ART<br>BOARD - | FLINE MARKER<br>BLUE) | 500 (WHITE    | Max :                   |                                         |                         | No. Kod : 01/000         | 01                   |  |
|            | Penentu It            | em :                  |               | Min : Lokasi :          |                                         |                         |                          |                      |  |
|            | Unit : BAT            | ANG                   |               | Memesan : 40 BATA       | Memesan : 40 BATANG Kumpulan : Barang S |                         |                          | ang Sangat Menarik   |  |
|            | No.<br>Garisan        | Tarikh                | No. BPS-      | 20 / No. Pesanan        | Terima                                  | Keluar                  | Baki                     | Pengeluar            |  |
|            | 1.                    | 19/05/2005            |               |                         | 36                                      |                         | 36                       | Rosdy Zol Che Ismail |  |
|            | 2.                    | 28/05/2005            | BKPP/00001/05 |                         |                                         | 3                       | 33                       | Rosdy Zol Che Ismail |  |
|            |                       |                       |               |                         | _l,                                     | (70                     |                          |                      |  |
|            |                       |                       |               |                         |                                         |                         |                          |                      |  |
|            |                       |                       |               |                         |                                         |                         |                          |                      |  |
|            |                       |                       |               |                         |                                         |                         |                          |                      |  |
|            |                       |                       |               |                         |                                         |                         |                          |                      |  |
|            |                       |                       |               |                         |                                         |                         |                          |                      |  |

Zoom Image

#### 4. LAPORAN

Terdapat empat menu laporan di dalam Pengurusan Stor, iaitu;

- 0
- Laporan Bulanan. Laporan Pengeluaran bahagian. Nilai Semasa Stok. 0
- 0
- Laporan Keseluruhan. 0

# 6.1. Laporan Bulanan.

Klik laporan bulanan untuk paparan di bawah:

|               |                 | Pa<br>be       | aparan<br>erapa ta | untuk<br>hun.       | ]           | P             | Paparan data mengikut bilangan atau<br>nilai. |      |      |      |      |            |
|---------------|-----------------|----------------|--------------------|---------------------|-------------|---------------|-----------------------------------------------|------|------|------|------|------------|
| aripada Tahur | n 2000 <b>v</b> | Sehingga Tahun | 2005 💌 🛛           | Maklumat Harga Pemb | elian 🝸 Lil | K<br>Ca<br>ni | ilik, papa<br>arta dan<br>ilai.               | aran |      |      |      |            |
| Jan           | Feb             | Mar            | Apr                | May                 | Jun         | Jul           | Aug                                           | Sep  | Oct  | Nov  | Dec  | Jumlah     |
| Tahun : 2005  | 0.00            | 0.00           | 0.00               | 244 000 00          | 0.00        | 0.00          | 0.00                                          | 0.00 | 0.00 | 0.00 | 0.00 | 214 000 20 |
| 0.00          | 0.00            | 0.00           | 0.00               | 9.00                | 0.00        | 0.00          | 0.00                                          | 0.00 | 0.00 | 0.00 | 0.00 | 214,090.20 |
| Tahun : 2004  | 0.00            | 0.00           | 0.00               | Barang Ma           | suk         | 0.00          | 0.00                                          | 0.00 | 0.00 | 0.00 | 0.00 | 3.00       |
| 0.00          | 0.00            | 0.00           | 0.00               | 0.00                | 0.00        | 0.00          | 0.00                                          | 0.00 | 0.00 | 0.00 | 0.00 | 0.00       |
| 0.00          | 0.00            | 0.00           | 0.00               | 0.00                | 0.00        | 0.00          | 0.00                                          | 0.00 | 0.00 | 0.00 | 0.00 | 0.00       |
| Tahun : 2003  |                 |                |                    |                     |             |               |                                               |      |      |      |      |            |
| 0.00          | 0.00            | 0.00           | 0.00               | 0.00                | 0.00        | 0.00          | 0.00                                          | 0.00 | 0.00 | 0.00 | 0.00 | 0.00       |
| 0.00          | 0.00            | 0.00           | 0.00               | 0.00                | 0.00        | 0.00          | 0.00                                          | 0.00 | 0.00 | 0.00 | 0.00 | 0.00       |
| Tahun : 2002  | ·)              |                |                    |                     |             |               |                                               |      |      |      |      |            |
| 0.00          | 0.00            | 0.00           | 0.00               | 0.00                | 0.00        | 0.00          | 0.00                                          | 0.00 | 0.00 | 0.00 | 0.00 | 0.00       |
| 0.00          | 0.00            | 0.00           | 0.00               | 0.00                | 0.00        | 0.00          | 0.00                                          | 0.00 | 0.00 | 0.00 | 0.00 | 0.00       |
| Tahun : 2001  | l               |                |                    |                     |             |               |                                               |      |      |      |      |            |
| 0.00          | 0.00            | 0.00           | 0.00               | 0.00                | 0.00        | 0.00          | 0.00                                          | 0.00 | 0.00 | 0.00 | 0.00 | 0.00       |
| 0.00          | 0.00            | 0.00           | 0.00               | 0.00                | 0.00        | 0.00          | 0.00                                          | 0.00 | 0.00 | 0.00 | 0.00 | 0.00       |
| Tahun : 2000  | l.              |                |                    |                     |             |               |                                               |      |      |      |      |            |
| 0.00          | 0.00            | 0.00           | 0.00               | 0.00                | 0.00        | 0.00          | 0.00                                          | 0.00 | 0.00 | 0.00 | 0.00 | 0.00       |
| 0.00          | 0.00            | 0.00           | 0.00               | 0.00                | 0.00        | 0.00          | 0.00                                          | 0.00 | 0.00 | 0.00 | 0.00 | 0.00       |

Klik dua kali perincian data pengeluaran dan penerimaan barang mengikut bulanan.

Lihat sebelah

# Perincian Penerimaan Bulanan.

| Kod      | Diskripsi                                | Belian | Unit   | Kos Beli |
|----------|------------------------------------------|--------|--------|----------|
| 01 ALATU | LIS                                      |        |        |          |
| 01/0001  | ARTLINE MARKER 500 (WHITE BOARD - BLUE)  | 36     | BATANG | 108.00   |
| 01/0002  | ARTLINE MARKER 500 (WHITE BOARD - BLACK) | 36     | BATANG | 108.00   |
| 01/0003  | ARTLINE MARKER 500 (WHITE BOARD - RED)   | 36     | BATANG | 108.00   |
| 01/0004  | YASAGO WHITE BOARD ERASER                | 3      | UNIT   | 6.00     |
| 01/0005  | THIMBLETTES SIZE 1                       | 18     | UNIT   | 36.00    |
| 01/0006  | THIMBLETTES SIZE 0                       | 34     | UNIT   | 68.00    |

# Perincian Pengeluaran Bulanan.

| Kod      | Diskripsi                                | Belian | Unit   | Kos Beli |
|----------|------------------------------------------|--------|--------|----------|
| 01 ALATU | LIS                                      |        |        |          |
| 01/0001  | ARTLINE MARKER 500 (VMHTE BOARD - BLUE)  | 36     | BATANG | 108.00   |
| 01/0002  | ARTLINE MARKER 500 (WHITE BOARD - BLACK) | 36     | BATANG | 108.00   |
| 01/0003  | ARTLINE MARKER 500 (VMITE BOARD - RED)   | 36     | BATANG | 108.00   |
| 01/0004  | YASAGO WHITE BOARD ERASER                | 3      | UNIT   | 6.00     |
| 01/0005  | THIMBLETTES SIZE 1                       | 18     | UNIT   | 36.00    |
| 01/0006  | THIMBLETTES SIZE 0                       | 34     | UNIT   | 68.00    |

# 6.2. Laporan Pengeluaran Bahagian.

Berikut merupakan drill down bagi capaian laporan mengikut bahagian:

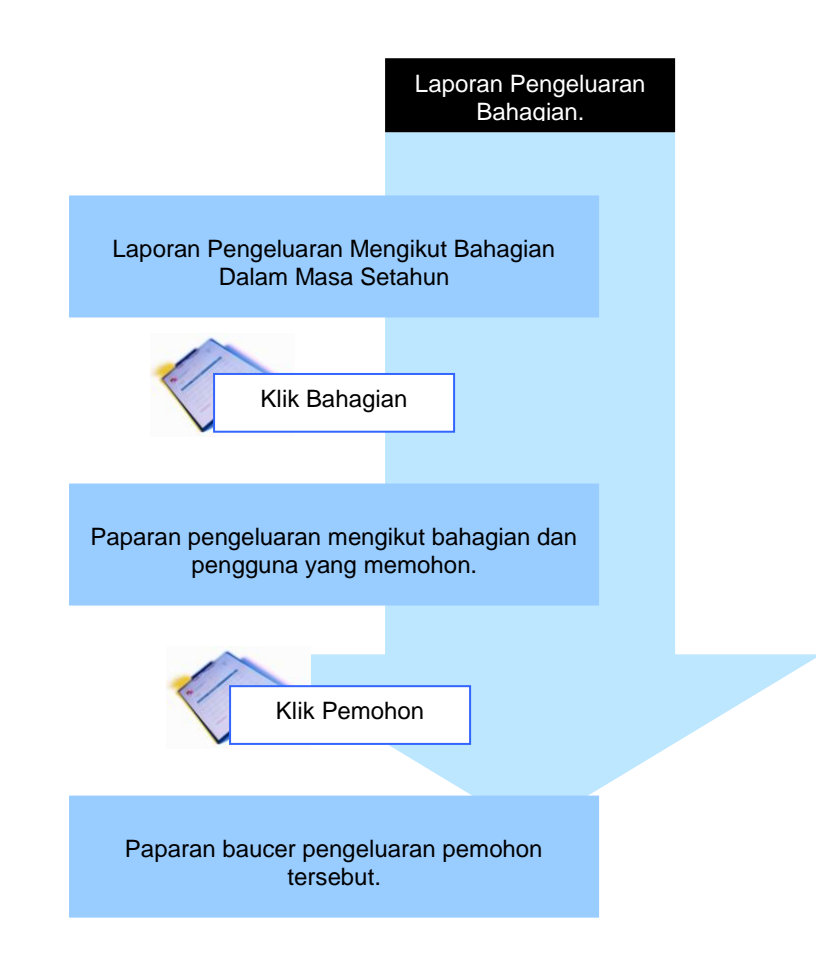

# Contoh Laporan Pengeluaran.

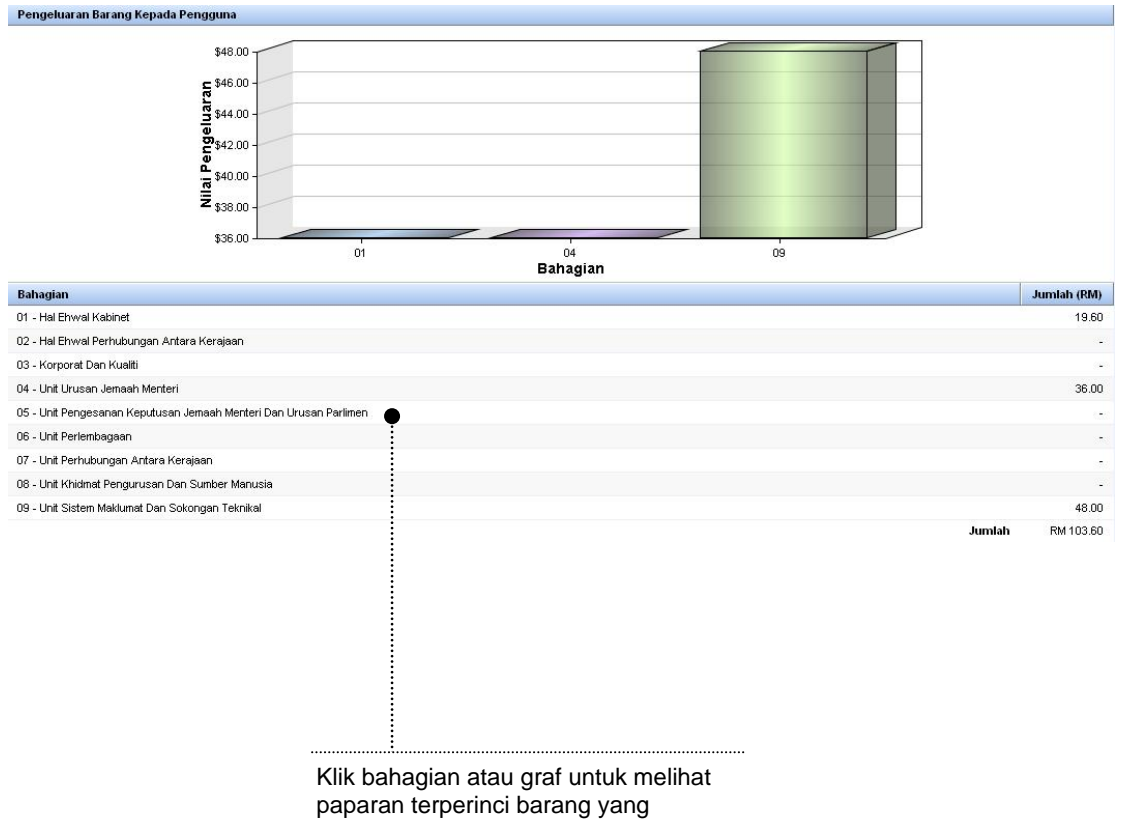

dikeluarkan.

# 6.3. Nilai Stok Semasa.

| Nilai keseluruhan barang didalam stor | RM         |  |  |
|---------------------------------------|------------|--|--|
| STOR BKPP                             |            |  |  |
| 01 - ALATULIS                         | 8,389.50   |  |  |
| 02 - BUKU / BORANG / SIJIL / SURAT    | 22,354.80  |  |  |
| 03 - TONNER, RIBBON & CARTRIDGE       | 25,850.00  |  |  |
| 05 - BARANGAN ELEKTRIK/ELEKTRONIK     | 1,320.90   |  |  |
| 06 - PENYIMPANAN DATA, FILEM & TAPE   | 1,241.00   |  |  |
| 07 - PERALATAN/ BAHAN PENCUCI         | 1,534.90   |  |  |
| 08 - KERTAS                           | 49,446.40  |  |  |
| 09 - SAMPUL SURAT                     | 51,754.80  |  |  |
| 10 - PERALATAN BINDING                | 2,311.50   |  |  |
| 11 - STICKER                          | 2,380.80   |  |  |
| 12 - LAIN-LAIN BARANG                 | 5,287.00   |  |  |
| 13 - FAIL / KULIT KERAS               | 42,715.00  |  |  |
| Jumlah                                | 214,586.60 |  |  |